Des messages peuvent apparaître sur la page d'accueil, après l'authentification. Ils rappellent simplement que certains élèves n'ont pas été traités et risquent, le cas échéant, d'être supprimés.

Comment interpréter ces messages et les gérer.

### Cas de figure:

| A ce jour,<br>1 élève est à l'état inscrit<br>Pour donner suite à ces dossiers au titre de<br>l'année scolaire 2007, vous devez les traiter<br>avant le 01 août.         | Chapitre 1 |
|----------------------------------------------------------------------------------------------------|------------|
| A ce jour,<br>3 élèves sont admis acceptés<br>Pour donner suite à ces dossiers au titre de<br>l'année scolaire 2007, vous devez les traiter<br>avant le 01 août.         | Chapitre 2 |
| A ce jour,<br>1 élève est sans décision de passage<br>Pour donner suite à ces dossiers au titre de<br>l'année scolaire 2007, vous devez les traiter<br>avant le 01 août. | Chapitre 3 |
| A ce jour,<br>2 élèves sont mis en admissibilité<br>Pour donner suite à ces dossiers au titre de<br>l'année scolaire 2007, vous devez les traiter<br>avant le 01 août.   | Chapitre 4 |

# **1. A l'état d'inscrit.**

**Signification**: un élève a été inscrit en mairie (par la mairie ou par le directeur en module mairie) mais n'a jamais été admis à l'école.

## Causes possibles:

1/ Il y a eu inscription mais l'élève a obtenu une dérogation pour une autre école.
2/ Il y a eu inscription mais le directeur a admis l'élève en admission directe (avec récupération dans la base des radiés). Il reste donc l'exemplaire inscrit.

#### Élàm Gestion courante Radiation Admission Répartition Scolarité : Passage Admission Gestion individuelle O Enregistrement des nouvelles admissions Enregistrer les mises en admissibilité ou les admissions acceptées 0 Traitement des admissions Mettre à jour les données du dossier administratif de l'élève Mettre à jour les dates d'effet des mises en admissibilité ou des admissions acceptées Annuler les mises en admissibilité ou les admissions acceptées **Gestion** collective O Enregistrement des nouvelles admissions ons acceptées Enregistrer les mises en admissibilité ou l Traitement des mises en admissibilité Enregister les admissions acceptées et/ou annuler les mises en admissibilité Mise à jour des dates d'effet des admissions 0 Mettre à jour les dates d'effet des mises en admissibilité ou des admissions acceptées État Année scolaire 2007-2008 🔽 Inscrit 🔽 Chercher

| Nom 🔻 📥 | Prénom 🔻 📥                           | Né(e) le   | Sexe   | Adresse | Date d'effet de l'inscription | 🔲 Tous |  |  |
|---------|--------------------------------------|------------|--------|---------|-------------------------------|--------|--|--|
| 0       | Felizie                              | 26/06/2003 | М      | 60      | -                             | 1      |  |  |
|         | Enregistrements 1 à 1, sur 1 trouvés |            |        |         |                               |        |  |  |
|         |                                      |            | Suivar | Annuler |                               |        |  |  |

# 2 cas possibles:

Traitement:

1/ L'élève qui s'affiche est à l'école.

Vérifier d'abord qu'il n'a pas déjà été admis définitivement. Ce pourrait être une double saisie.

(gestion courante - édition - édition de listes - liste des élèves admis définitivement)

\* S'il apparaît dans cette liste, alors il convient de supprimer celui qui est inscrit. Voir procédure ci-dessous (cas nr.2).

\* S'il n'apparaît pas dans la liste des admis définitifs, c'est qu'il a été oublié. Il faut donc l'admettre.

Cocher la case (1), Cliquer sur suivant (2).

| Sci                                         | olarité demandée                                                             |  |  |  |  |  |  |  |  |
|---------------------------------------------|------------------------------------------------------------------------------|--|--|--|--|--|--|--|--|
| Année scolaire 2007-2008                    |                                                                              |  |  |  |  |  |  |  |  |
|                                             | Réponse                                                                      |  |  |  |  |  |  |  |  |
| Admission acceptée<br>Mise en admissibilité | <ul> <li>Date d'effet</li> <li>Date d'effet</li> <li>Date d'effet</li> </ul> |  |  |  |  |  |  |  |  |
| << Précédent                                | Valider Annuler                                                              |  |  |  |  |  |  |  |  |

Cocher Admission acceptée, renseigner la date d'effet puis Valider. Ne pas oublier de l'admettre ensuite définitivement, puis de le répartir dans une classe.

2/ L'élève qui s'affiche n'est jamais venu à l'école Il est possible de supprimer l'inscription en mairie.

Basculer en module mairie.

| Élèves Inscription                                                                                                    |
|----------------------------------------------------------------------------------------------------|
| Inscription                                                                                                    |
| <ul> <li><u>Gestion individuelle des inscriptions</u><br/>Gestion de la fiche administrative et de l'inscription d'un élève</li> </ul> |
| <u>Suivi des inscriptions et des admissions</u>                                                                                        |
| <ul> <li><u>Traitement global des inscriptions en attente</u><br/>Gestion par lot des élèves en attente</li> </ul>                     |
|                                                                                                    |

| Année scolaire | 2007-2008 💌     |
|----------------|-----------------|
| Nom            | cal             |
| Prénom         |                 |
| Sexe           | ~               |
| État           | ~               |
|                | Retour Chercher |

Taper les 2-3 premières lettres du nom puis Chercher.

| Nom 🔻 📥  | Prénom 🔻 📥 | Né(e) le   | Sexe | État    | Date effet | Sigle               | Nom de l'école 🔻 📥 |
|----------|------------|------------|------|---------|------------|---------------------|--------------------|
| <u>C</u> | Fuliando   | 26/06/2003 | М    | Inscrit | 17/11/2007 | Maternelle publique | -                  |

L'élève apparaît. Cliquer sur son nom.

#### Fiche administrative de Fullundu ONLOENUTM

| Identification                                                               | Responsables                 |                                           |                                |                          |
|------------------------------------------------------------------------------|------------------------------|-------------------------------------------|--------------------------------|--------------------------|
|                                                                              |                              |                                           |                                | Retour Modifier          |
|                                                                              | Identité                     |                                           |                                | Adresse de résidence     |
| Nom de famille C/<br>Prénoms Fe<br>Nom d'usage -<br>Sexe Mas<br>Né(e) le 26/ | sculin<br>06/2003            | Adresse<br>Code postal<br>Commune<br>Pays | 67000<br>Simoo Simoo<br>FRANCE |                          |
| L                                                                            | ieu de naissance             |                                           |                                | Situation administrative |
| Pays FRAN<br>Département BAS-<br>Commune 67482                               | CE<br>RHIN<br>2 - STRASBOURG | 17/11/200<br>Nouveau                      | Dertificat                     |                          |

# Cliquer sur la date d'inscription.

| Scolarité demandée                                                                                                    | Ecole(s)                                                                                          |
|----------------------------------------------------------------------------------------------------|---------------------------------------------------------------------------------------------------|
| Année scolaire 2007-2008<br>Niveau Moyenne section<br>Cycle Maternelle                                                 |                                                                                                   |
| Informations périscolaires                                                                                             | Informations supplémentaires                                                                      |
| Garderie matin Non<br>Garderie soir Non<br>Etudes surveillées Non<br>Restaurant scolaire Non<br>Transport scolaire Non | Date d'effet d'inscription 17/11/2007<br>Mise en liste d'attente Non<br>Demande de dérogation Non |
|                                                                                                    | Certificat d'inscription                                                                          |
|                                                                                                    | Certificat d'inscription - format PDF                                                             |
|                                                                                                    | Supprimer                                                                                         |

Cliquer sur Supprimer.

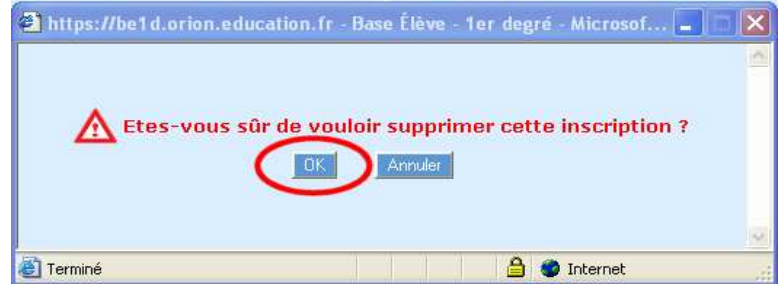

# 2. Admis acceptés

**<u>Signification</u>**: un élève a été admis à l'école (en 1<sup>ère</sup> admission) mais jamais en admission définitive.

## **Causes possibles:**

1/ Il y a eu admission mais l'élève n'est pas venu à l'école.

2/ Il y a eu deux admissions (cas fréquent) du même élève. Un exemplaire a été admis définitivement, l'autre est resté en admission acceptée.

#### Traitement:

| Nom 🔻 🔺                  | Prénom 🔻 🔺        | Né(e) le   | Sexe      | Niveau / Cycle    | Classe 🔻 🔺 | Date d'effet<br>d'inscription | Date d'effet<br>d'admission | Définitif<br>(Présent) | Non admis |  |
|--------------------------|-------------------|------------|-----------|-------------------|------------|-------------------------------|-----------------------------|------------------------|-----------|--|
| BUUELD                   | Yas               | 08/01/2002 | F         | CP/Cycle 2        | CP.b       | -                             | 26/05/2008                  |                        |           |  |
|                          |                   | Enregist   | rements 1 | à 2, sur 2 trouvé | 5          |                               |                             | 1                      | 2         |  |
| Date d'effet d'admission |                   |            |           |                   |            |                               |                             |                        |           |  |
|                          | 4 Valider Annuler |            |           |                   |            |                               |                             |                        |           |  |

## 2 cas possibles:

1/ L'élève qui s'affiche n'est jamais venu à l'école Cocher Non admis (2) puis Valider (4)

### 2/ L'élève qui s'affiche est à l'école

Vérifier d'abord qu'il n'a pas déjà été admis définitivement.

(gestion courante - édition - édition de listes - liste des élèves admis définitivement)

\* S'il apparaît dans cette liste, alors il convient de supprimer celui en admission acceptée. Revenir à l'écran ci-dessus. Cocher Non admis (2) puis Valider (4).

\* S'il n'apparaît pas dans la liste des admis définitifs, c'est qu'il a été oublié. Cocher Définitif (1), renseigner la date d'admission '3) puis Valider (4).

# 3. Sans décision de passage

Signification: un élève n'a pas eu de décision de passage (ou de maintien).

## **Causes possibles:**

1/ Le directeur a préféré attendre encore pour une décision définitive.

2/ Le directeur a oublié de signifier le passage.

## Traitement:

| Élèves    | Gestion courante |                      |                  |            |
|-----------|------------------|----------------------|------------------|------------|
| Admission | Radiation        | Répartition          | Scolarité        | (Passage ) |
|           |                  |                      |                  | $\sim$     |
|           |                  |                      |                  |            |
| Р         | assage           |                      |                  |            |
|           |                  |                      |                  |            |
|           | • Enregistrer    | globalement de       | s décisions de   | passage    |
|           | Gestion collec   | ctive de l'enregistr | ement du passaç  | je         |
|           | Enregistrer      | /Mettre à jour u     | ne décision de   | passage    |
|           | Gestion indivi   | iduelle de l'enregis | trement du pass: | age        |
|           | • Editer des li  | istes                |                  |            |
|           | Edition de list  | e d'élèves au form   | nat PDF          |            |
|           |                  |                      |                  |            |

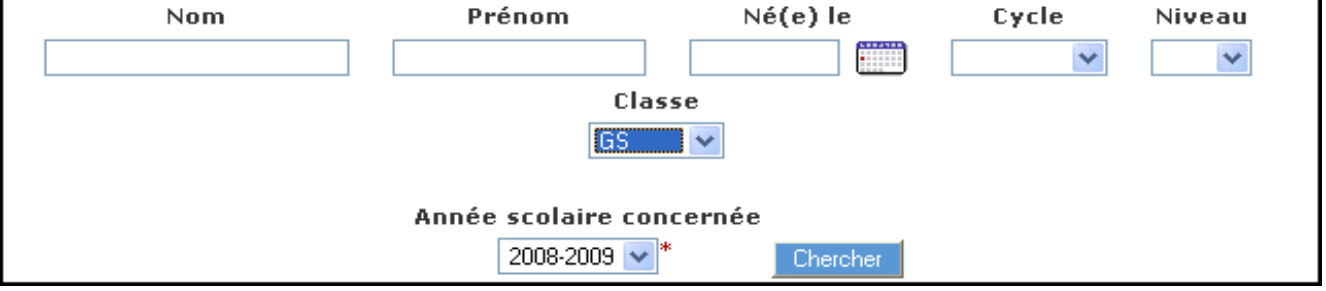

Renseigner l'année scolaire suivante et une classe puis Chercher.

|            | Nom       | Prénom  | Sexe | Né(e) le   | Cycle      | Niveau | Décision     |
|------------|-----------|---------|------|------------|------------|--------|--------------|
| $\bigcirc$ |           |         | F    | 23/08/2002 | Maternelle | GS     | Passage - CP |
|            | DAGTIN    | Fagino  | F    | 21/10/2002 | Maternelle | GS     | Passage - CP |
| 0          | DICKLL    | 1 91111 | М    | 15/03/2002 | Maternelle | GS     | Passage - CP |
|            | - CREITEL |         | F    | 16/11/2002 | Maternelle | GS     | Passage - CP |

Vérifier qu'une décision a été prise.

Sinon, cocher l'élève et signifier le passage ou le maintien.

# 4. Mis en admissibilité

Signification: un élève a été mis en admissibilité (en attente d'une éventuelle admission)

### Cause :

Le directeur, lors de l'admission, a coché "Mise en admissibilité" à la place de "Admission acceptée"

| Admission acceptée    | 🔘 Date d'effet | * |
|-----------------------|----------------|---|
| Mise en admissibilité | 🔘 Date d'effet | * |

Dans tous les cas, on a toujours intérêt à cocher Admission acceptée. Pour rappel, plusieurs écoles peuvent admettre le même élève. Seule l'une d'entre elles l'admettra définitivement. Et il est plus simple de traiter des élèves admis qui finalement ne viennent pas que des élèves mis en admissibilité.

### Traitement:

1<sup>ère</sup> étape: trouver le ou les élèves mis en admissibilité.

| École           | ■ Élèves            | Gestion courante |         |       |
|-----------------|---------------------|------------------|---------|-------|
| Suivi effectifs | Prévision effectifs | Carte d'identité | Classes | Suivi |
|                 |                     |                  |         |       |

| Suivi des inscriptions et admissions |            |                                           |       |                       |            |  |
|--------------------------------------|------------|-------------------------------------------|-------|-----------------------|------------|--|
|                                      | Année      | scolaire 2007-20                          | 108 🔽 |                       |            |  |
|                                      |            | Nom                                       |       |                       |            |  |
|                                      |            | Prénom                                    |       |                       |            |  |
|                                      |            | Sexe                                      | *     |                       |            |  |
|                                      |            | État                                      |       | *                     |            |  |
|                                      |            |                                           |       | Retour Chercher       |            |  |
| Nom 🔻 📥                              | Prénom 🔻 📥 | Né(e) le                                  | Sexe  | État                  | Date effet |  |
| Leneense                             |            | 01,100,10000                              | F     | Admission définitive  | 04/09/2007 |  |
|                                      | junin      | * * <sup>1</sup> * • <sup>1</sup> * • • • | М     | Admission définitive  | 04/09/2007 |  |
| GIMMENT                              | B∈_i       | 16/12/1998                                | м (   | Mise en admissibilité | 04/09/2007 |  |
| <u></u>                              |            | · · · · · · · · · · · · · · · ·           | М     | Admission definitive  | 04/09/2007 |  |

Garder l'année en cours. Clic sur Chercher. L'élève est trouvé.

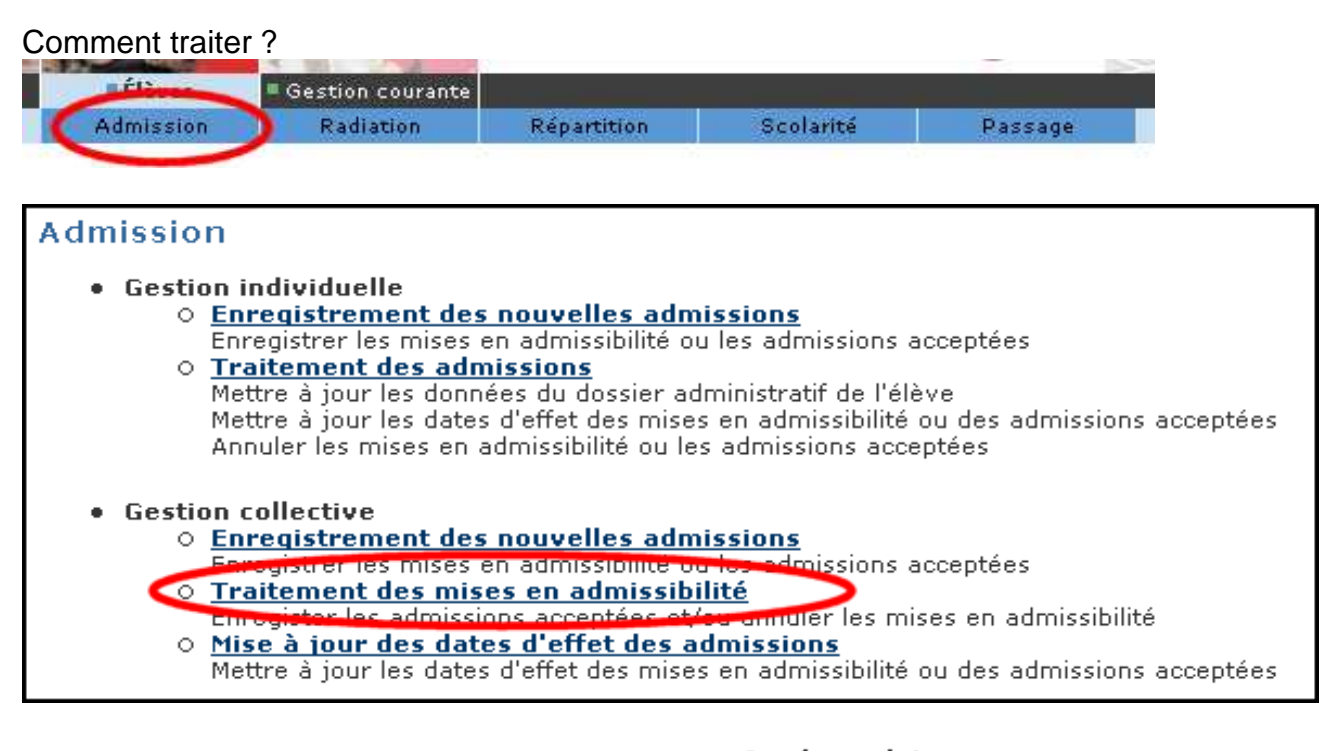

Sélectionner l'année scolaire en cours. Cliquer sur Chercher

| Année scolaii | re       |
|---------------|----------|
| 2007-2008 🔽   | Chercher |
|               |          |

| Nom 🔻 📥                              | Prénom 🔻 📥 | Né(e) le     | Sexe | Date d'effet<br>d'inscription | Date d'effet<br>d'admission | 🔲 Accepté | 🔲 Non admis |
|--------------------------------------|------------|--------------|------|-------------------------------|-----------------------------|-----------|-------------|
|                                      |            | 07,/00,/0000 | М    | -                             | 04/09/2007                  |           | □ 1         |
| Enregistrements 1 à 1, sur 1 trouvés |            |              |      |                               |                             |           |             |
| Date d'effet d'admission 2 📰 *       |            |              |      |                               |                             |           |             |
| 3 Valider Annuler                    |            |              |      |                               |                             |           |             |

- 1. Cocher Non admis
- 2. Saisir la même date que la date d'effet d'admission

## 3. Valider

| Élèves non admis |        |          |      |  |  |
|------------------|--------|----------|------|--|--|
| Nom              | Prénom | Né(e) le | Sexe |  |  |
|                  | • •    | C.,,     | М    |  |  |
|                  |        | OK       | >    |  |  |

Valider le récapitulatif.

**<u>ATTENTION</u>**: il peut arriver qu'aucun n'élève n'apparaisse après avoir cliqué sur Chercher, alors même qu'il était visible dans Ecole – suivi des inscriptions et admissions.

C'est notamment souvent le cas quand un élève se trouve dans plusieurs états différents: admis définitif, mis en admissibilité...

Conseil: ne pas s'énerver et attendre tranquillement la fin de l'année. Les listes sont épurées et seuls resteront ceux admis définitifs.